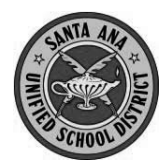

Creating a New Parent Account For SAUSD Aeries Parent Portal

Before starting, you will need the following:

- School-provided information
  - Student Permanent ID Number
  - Home Telephone number (10 digits, as recorded with the school)
  - Verification Code
- <u>A personal email account</u>

You cannot create an account without <u>all 4</u> of these items.

Open your internet browser and type in the following URL: https://eportal.sausd.us/abi\_parent

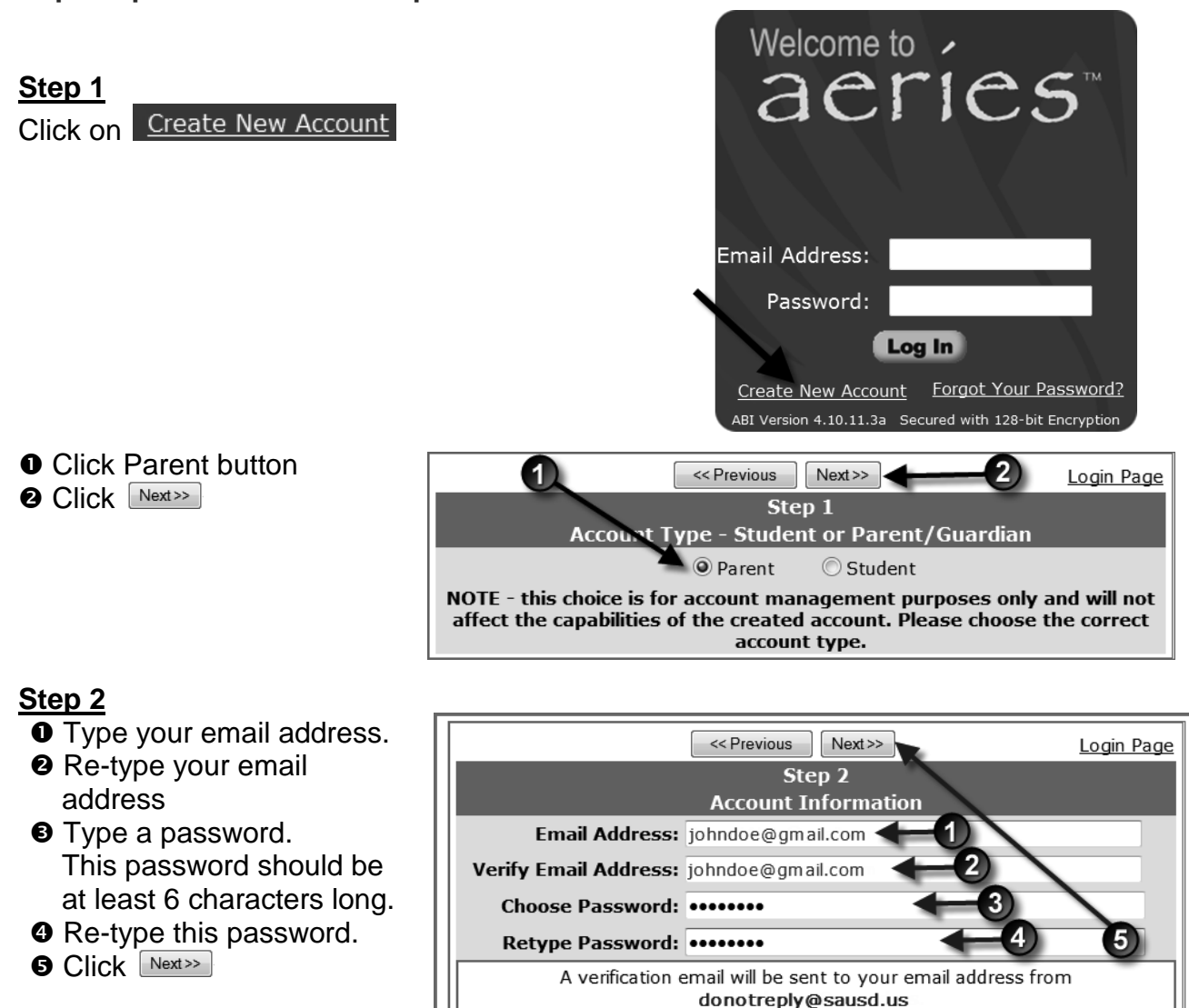

You will be able to change your password once your account has been created.

Before continuing, Please add this email address to your "contacts" or "safe senders" list to ensure you receive this email.

Step 3 Email Confirmation

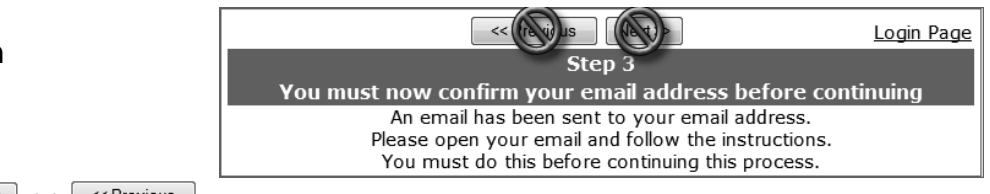

## STOP! Do <u>NOT</u> click Next>> or Click

# Open your email in a new window!

After you have opened your email program in another window, open the email from <u>donotreply@sausd.us</u>. Your message will be similar to the example below.

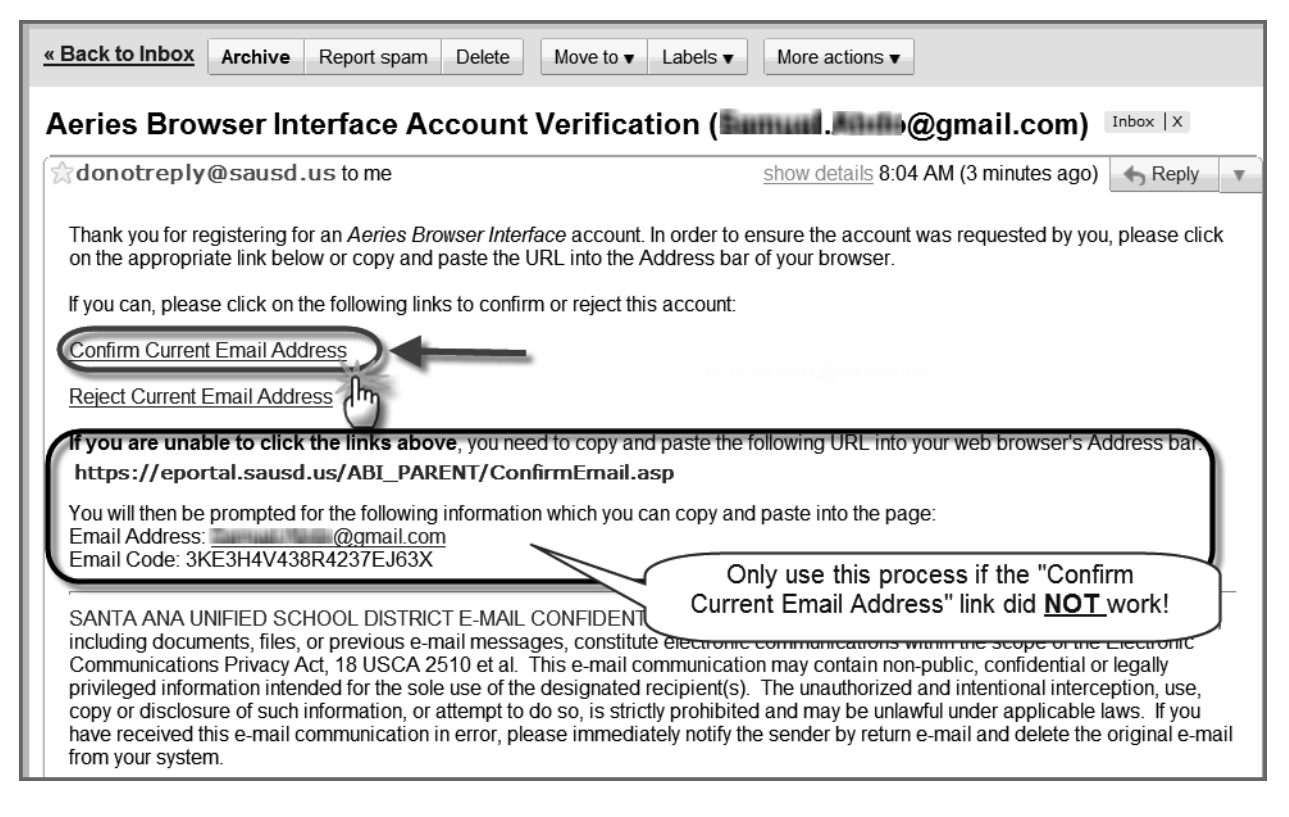

Please click on the <u>Confirm Current Email Address</u> link. You should then see a verification window. Click on <u>Click Here</u> to go to the Aeries login screen.

Thank You. Your account has been verified. You may now continue with the registration process by clicking the following link: Click Here.

## Step 4

Verification

If your email address was previously entered by the school into your child's contact list, you will be directed to the Aeries login screen.

- Enter your email address
- Enter the password you created earlier
- Click Log In

You can then access your child's records.

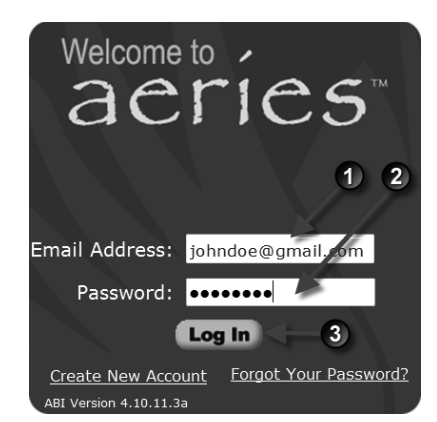

If your email address was not listed in your child's contact list, you will then see the student verification screen.

Using the information provided by the school,

- Enter the 6-digit student ID number
- Enter your 10 digit home telephone number
   Example: 7145551234
- Enter the Verification Code

Click Next>>

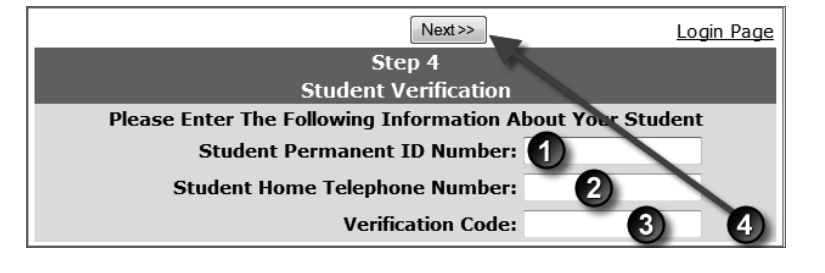

# Step 5

Contact Verification

Next, you will see a list of your child's contacts.

• Click on the button beside your name.

G Click Next>>

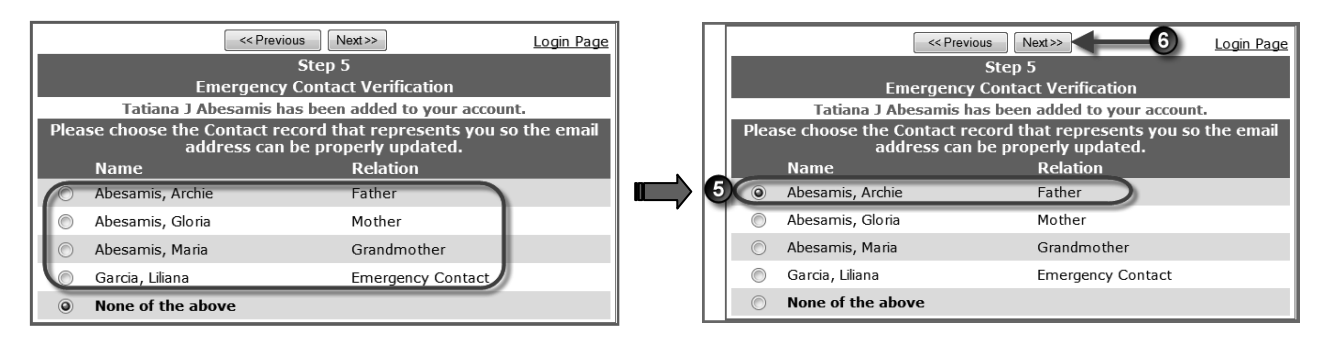

# Step 6

Login

Click on <u>Click Here</u> and login with your email address and new password. If you have more than one student enrolled in SAUSD, please see the section on Multiple Students in this document.

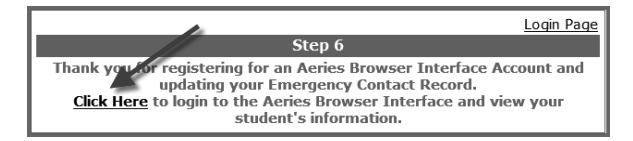

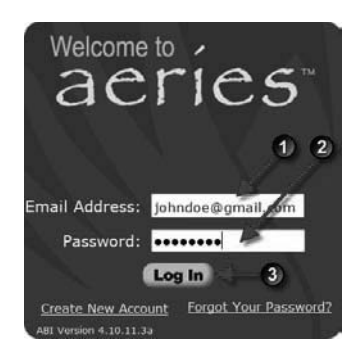

To see your child's attendance, click on the Attendance tab.

| -       | Home                                                                         | Student I    | nfo At     | tend  | ance             | G      | ades         | R          | esou  | rces | 15     | -         |             | _         |                |
|---------|------------------------------------------------------------------------------|--------------|------------|-------|------------------|--------|--------------|------------|-------|------|--------|-----------|-------------|-----------|----------------|
| Attenda | ce Recor                                                                     | ofor Smi     | th, Johr   | ı     |                  |        |              |            |       |      |        |           |             | •         |                |
|         | <u>ل</u>                                                                     | 2            |            |       |                  |        |              |            |       |      |        |           |             | 3         |                |
|         |                                                                              |              |            | ļ     | \tten            | dance  | e: 8/3       | 30/20      | )10 - | 1/1  | 9/20   | )11       |             |           |                |
|         | MONDAY                                                                       |              | TUES       | DAV   |                  |        | WE           | DNES       | DAY   |      |        |           | THURSDAY    |           | FRIDAY         |
| Date A  | 012345                                                                       | 6 7 8 9 Date | A(0 1 2    | 3456  | 5 7 8            | 9 Date | <b>A</b> 0   | 123        | 456   | 78   | 9 Dat  | te        | A012345678  | 9 Date /  | A0123456789    |
| 08/30   |                                                                              | - 08/31      | . A        |       |                  | 09/0   | 1 -          |            |       |      | 09/    | 02        | / -         | 09/03     |                |
| 09/06   | HOLIDA                                                                       | Y 09(07      | '          |       | -                | 09/0   | 8 -          |            |       |      | 09/    | 09        |             | 09/10     |                |
| 09/13   | · · · · <del>\</del> ·                                                       | - 09/14      |            |       | -                | 09/1   | 5 -          |            |       |      | 09/    | 16        | · · · · · · | 09/17     |                |
| 09/20   |                                                                              | - 09/21      |            |       |                  | 09/2   | 2 -          |            | K     | 1    | 09/    | 23        |             | 09/24     |                |
| 09/27   |                                                                              | 09/28        | ×          |       |                  | 09/2   | 9 -          |            |       |      | 09/    | 30        |             | 10/01     |                |
| 10/04   | A - K                                                                        | 10/05        | A          |       |                  | 10/0   | 6 A          |            |       |      | 10/    | 07        | A           | 10/08     | A K            |
| 10/11 U | 000000                                                                       | 0 10/12      | . <u>A</u> | к     |                  | 10/1   | 3 -          |            |       |      | 10/    | 14        |             | 10/15     |                |
| 10/18   | A                                                                            | - 10/19      | A -        |       | -                | 10/2   | 0 A          |            |       |      | 10/    | 21        | K A         | 10/22     | A K            |
| 10/25   | A                                                                            | - 10/26      | A-K        |       | -                | 10/2   | /            |            |       |      | 10/    | 28        | к           | 11/05     | K              |
| 11/01   |                                                                              | - 11/02      |            |       | -                | 11/0   | 2            | K          |       |      | 11/    | 11        |             | 11/05     |                |
| 11/00   |                                                                              | - 11/09      |            |       | 5                | 11/1   | 7            |            |       |      | 11/    | 10        | HOLIDAT     | 11/12     |                |
| 11/13   | BBBB                                                                         | - 11/10      |            |       | ·                | 11/1   | 1            | NO         | SCHO  | 01   | 11/    | 10        |             | 11/19     |                |
| 11/22   |                                                                              | - 11/23      | 1          |       |                  | 12/0   | 1            | K          |       | UL   | 12/    | 23        | HOLIDAT     | 12/03     |                |
| 12/06   |                                                                              | K 12/02      |            | \     |                  | 12/0   | 8            |            |       | -    | 12/    | <u>19</u> |             | 12/10     |                |
| 12/13   |                                                                              | - 12/14      | X          |       | $\mathbf{\cdot}$ | 12/0   | 5            | к          |       | _    | 12/    | 16        |             | 12/17     |                |
| 12/20   | HOLIDA                                                                       | Y 12/21      | ι F        |       | Y                | 12/2   | 2            | нс         |       | Y I  | 12/    | 23        | HOLIDAY     | 12/24     | HOLIDAY        |
| 01/10   |                                                                              | - 01/11      | \          |       | · \              | 01/1   | 2            |            |       |      | 01/    | 13        |             | 01/14     |                |
| 01/17   | HOLIDA                                                                       | Y 01/18      | з k        |       | . \              | 01/1   | 9            | - K -      |       |      | 01/    | 20        |             | 01/21     |                |
|         |                                                                              |              | - f        |       |                  |        |              |            |       | _    |        | -         |             |           |                |
|         |                                                                              | Absence Su   | immar      | 8/30, | <u>/201</u>      | 0-5/1  | <u>.7/20</u> | <u>)11</u> |       |      |        |           | Enr         | ollment H | listo. y       |
| Code D  | escription                                                                   |              | (A         | I PO  | P1               | P2 P   | 3   P4       | P5         | P6    | P7   | P8   F | 9         | Date        | Code (    | Grd AttPrg Trk |
| A A     | bsent                                                                        |              | 0          | 13    | 2                | 1 1    | . 4          | 1          | 1     | 0    | 0      | 0         | 08/30/2010  | Enter     | 11             |
| B B     | usiness                                                                      | L            | 0          | 0     | 3                | 3 3    | 3            | 2          | 2     | 0    | 0      | 0         |             |           | -              |
| (кт     | ardy (U)                                                                     |              | 0          | 0     | 10               | 4 2    | 2 0          | 0          | 3     | 0    | 0      | 0         |             |           |                |
|         | nexcused                                                                     | 4            | 3          | 1     | 3                | 3 3    | 3            | 3          | 3     | 0    | 0      | 0         |             |           |                |
| Т       | otal Excused                                                                 | Absences     | 0          | 0     | 0                | 0 (    | ) ()         | 0          | 0     | 0    | 0      | 0         |             |           |                |
| т       | otal Unexcus                                                                 | ed Absences  | 3          | 14    | 5                | 4 4    | ÷ 7          | 4          | 4     | 0    | 0      | 0         |             |           | 6 7            |
| Т       | otal Excused                                                                 | Tardies      | 0          | 0     | 0                | 0 (    | ) ()         | 0          | 0     | 0    | 0      | 0         | -           |           |                |
| т       | otal Unexcus                                                                 | ed Tardies   | 0          | 0     | 10               | 4 2    | 2 0          | 0          | 3     | 0    | 0      | 0         |             |           |                |
|         | Date Range For Attendance Summary: 08/30/2010 - 06/17/2011 Refresh           |              |            |       |                  |        |              |            |       |      |        |           |             |           |                |
|         | ABI Version 4.10.11.3a Copyright © 2011 Eagle Software. All rights reserved. |              |            |       |                  |        |              |            |       |      |        |           |             |           |                |

- Attendance code recorded for the entire day if the student attended <u>no</u> classes
- Attendance code recorded for each period of the school day (0, 1, 2, 3, 4, 5, 6, & 7)
- The dash (-) indicates that the student was present for that period
- Explanation of absence codes
- Student's current school year enrollment date
- Absence summary information (explanations and totals)
- Attendance for a one-week period (beginning on December 6) where student was tardy for Monday's period 6 class and absent for periods 1, 2, 3, & 4 on Friday.
  - Notice that this student was enrolled in a Period 0 class from 8/30 until 10/26. After the student dropped the class on 10/26, Period 0 appears blank.

## Santa Ana Unified School District

Attendance Absence and Tardy Codes for ABI

2010 - 2011

| Aeries<br>Absence         | Absence Code                        |                                        |     |                                                                                                    |
|---------------------------|-------------------------------------|----------------------------------------|-----|----------------------------------------------------------------------------------------------------|
| Code                      | Title                               | Type of Absence                        | ADA | Definition of Absence Code                                                                                                    |
| (A) Absent<br>Unverified  |                                     | Unverified Absence                     | NO  | Absence initially recorded as unverified<br>until the reason for the absence can be<br>determined by a District employee<br>designated to make such absence<br>verification.                                                                                                    |
| (1)                       | Illness                             | Excused Absence,<br>Verified           | NO  | Excused absence for student's illness, injury,<br>or medical reason.                                                                                                    |
| (L)                       | Personal,<br>Justifiable<br>Absence | Excused Absence,<br>Verified           | NO  | Personal justifiable absences pursuant to EC<br>48205. Includes Funeral Service (for someone<br>who is not a member of the immediate family<br>member), Jury duty, quarantine, teen parent<br>to care for sick child, student needs to appear<br>in court/probation/legal appt., Religious<br>holiday/ceremony/retreat, Employment<br>conference, <b>Personal reasons requested by</b><br><b>parent or guardian approved by Principal.</b> |
| (K)                       | Tardy                               | Unexcused Tardy<br>(1-30 minutes late) | YES | Unexcused tardy less than 30 minutes.<br>Not subject to Truancy Law.                                                                                                    |
| (L)                       | Tardy                               | Excused Tardy,<br>Verified             | YES | Excused tardy which is not subject to<br>Truancy Law. (Late arrival due to student' s<br>doctor appointment or illness                                                                                                    |
| <b>( M )</b><br>(On-line) | Medical                             | Excused Absence,<br>Verified           | NO  | Verified appointment with Health Care<br>professional (such as doctor, dentist,<br>optometrist) during school hours.                                                                                                    |
| (P)                       | Present                             | Not Absent                             | YES | Student is present in class.                                                                                                    |
| <b>(T)</b><br>(On-line)   | Truancy<br>Absence                  | Unexcused Absence,<br>Verified         | NO  | Student who cuts school and is in violation of<br>compulsory (truancy) law. Included on<br>Truancy Notification Letter.                                                                                                    |
| <b>(Y)</b><br>(On-line)   | Tardy Truant                        | Unexcused Tardy,<br>Verified           | YES | Unexcused tardy in excess of 30 minutes and subject to the Truancy Law (late arrival that does not comply with EC 48205)                                                                                                    |

### Multiple Students

If you have more than one child in school, you may see a slightly different "Step 3" screen. If so, click on A

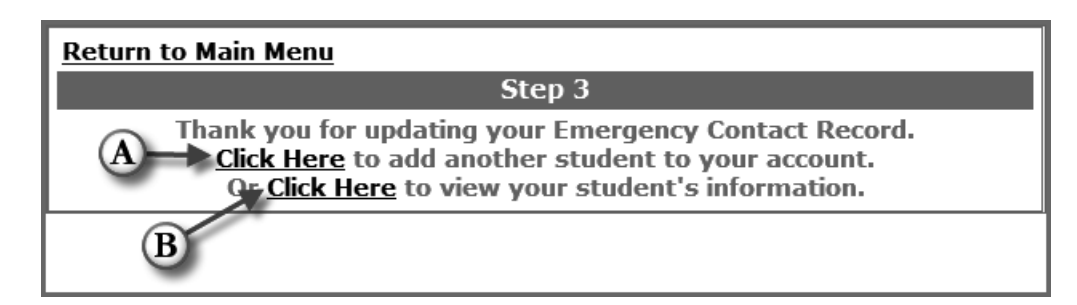

#### Click on the second student

| Current Student: | Abdo, Alice A - Grd 9 - Screaming Eagle HS  | • |
|------------------|---------------------------------------------|---|
|                  | Abdo, Alice A - Grd 9 - Screaming Eagle HS  |   |
|                  | Abdo, Amold A - Grd 10 - Screaming Eagle HS |   |
|                  | Add Additional Student Not Currently Listed |   |
|                  |                                             |   |

Then enter the required verification information for the second student and click Next>> and select your contact information by clicking on the appropriate button.

| Return to Main Menu                                       |  |  |  |  |  |
|-----------------------------------------------------------|--|--|--|--|--|
| Next>>                                                    |  |  |  |  |  |
| Step 1                                                    |  |  |  |  |  |
| Student Verification                                      |  |  |  |  |  |
| Please Enter The Following Information About Your Student |  |  |  |  |  |
| Student Permanent ID Number:                              |  |  |  |  |  |
| Student Home Telephone Number:                            |  |  |  |  |  |
| Verification Code:                                        |  |  |  |  |  |

You can also add a second or third child once you have already logged in with your first student.

- Click the drop-down selector.
- Click "Add Additional Student Not Currently Listed."

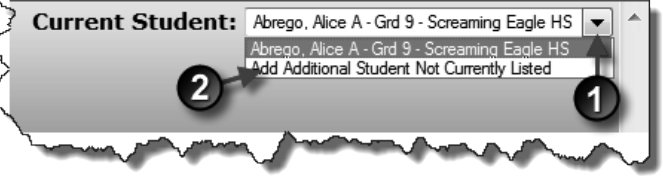

Again, you will need to complete the student verification information.

| Return to Main Menu                                       |  |  |  |  |  |  |
|-----------------------------------------------------------|--|--|--|--|--|--|
| Next>>                                                    |  |  |  |  |  |  |
| Step 1                                                    |  |  |  |  |  |  |
| Student Verification                                      |  |  |  |  |  |  |
| Please Enter The Following Information About Your Student |  |  |  |  |  |  |
| Student Permanent ID Number: 99400011                     |  |  |  |  |  |  |
| Student Home Telephone Number: 7775551111                 |  |  |  |  |  |  |
| Verification Code: a123456789                             |  |  |  |  |  |  |

## After clicking on Next>>>, click on your contact record

| Return to Main Menu                                                                                   |                   |          |  |  |  |  |
|----------------------------------------------------------------------------------------------------|-------------------|----------|--|--|--|--|
| Next>>                                                                                                |                   |          |  |  |  |  |
| Step 2                                                                                                |                   |          |  |  |  |  |
| Emergency Contact Verification                                                                        |                   |          |  |  |  |  |
| Ivette I Abrego has been added to your account.                                                       |                   |          |  |  |  |  |
| Please choose the Contact record that represents you so the email<br>address can be properly updated. |                   |          |  |  |  |  |
|                                                                                                    | Name              | Relation |  |  |  |  |
| ۲                                                                                                    | Abrego, Alphonse  | Father   |  |  |  |  |
| $\bigcirc$                                                                                            | Mary Jenkins      | Aunt     |  |  |  |  |
| $\odot$                                                                                               | None of the above |          |  |  |  |  |

Then, after returning to the main menu, click on the "Current Student" drop-down selector to choose the student whose information you wish to see.

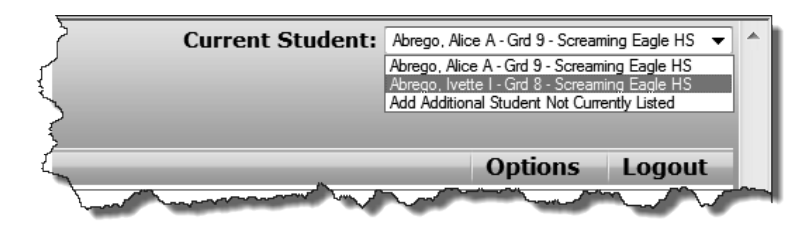

If your email address was previously added to your children's contact information by the school, you may see a message indicating that your new parent account has been automatically associated with your children.

Your account has automatically been associated with Student, Conrad Abdo with permanent ID number 7543400. Your account has automatically been associated with Student, Alice A Abdo with permanent ID number 99400003. Your account has automatically been associated with Student, Arnold A Abdo with permanent ID number 99400004. Additional students can not be added to this account from here. Please login to the system and add new students from there.

If this occurs,

• simply click on the login to the system link,

- ❷ login, and
- Icitize click on the "Current Student" drop-down selector to choose the student whose information you wish to see.

## Forgotten password

If you forget your password, click on **Forgot Your Password?** at the Login screen.

At the next screen, enter your email address and click Go

You will see a message which reads: A confirmation email has been sent. Please close this window and check your email. A link will be provided that will direct you to the proper page on this website.

a message from donotreply@sausd.us.

Open the message and click on

the Click Here link.

 Aeries Browser Interface - Reset Account Password

 From: "donotreply@sausd.us" <donotreply@sausd.us> Add to Contacts

 To: johndoe@gmail.com

 You have indicated that you have lost the password for your Aeries Browser go to a web page that will allow you to set a new password for your account

 Click Here

 If the link above is not working and copying and pasting the URL also does

Welcome to 🖌

mail Address: Password:

aeries

Log In Create New Account Forgot Your Pa

For security reasons, your password is stored in an encrypted state in our database. This prevents the system (or anyone else) from reverse generating

your password.

Please enter your email address and a confirmation email will be sent to you that will allow you to choose <u>a new password.</u>

donotreply@sausd.us

email.

Before continuing, Please add this email address "contacts" or "safe senders" list to ensure you red

il address from

to your eive this

Email Address: johndoe@gmail.com

Go

A verification email will be sent to your e

Type in a new password. Retype the password Click Reset Password

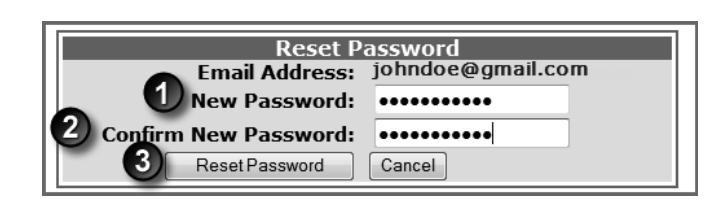

In the next screen, click on the **Click Here** link.

Your password was successfully changed. <u>Click Here to return to the AERIES Browser Interface login page</u>.

Close the window, and then check your email. Within a few minutes, you should receive

Enter your email address and your <u>new</u> password.
Click the Log In button.

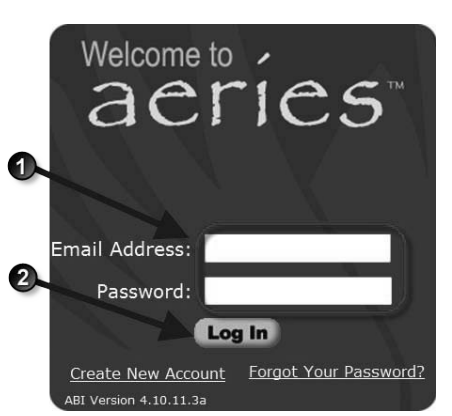

SAUSD: Aeries Parent Portal (3/2/2011)

Page 8 of 8